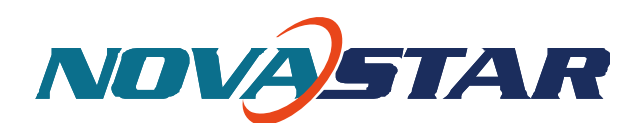

Document number: NOVA2013-MCTRL660-HB-01 Version: V1.2.0

# M3 Controller MCTRL660 User Manual

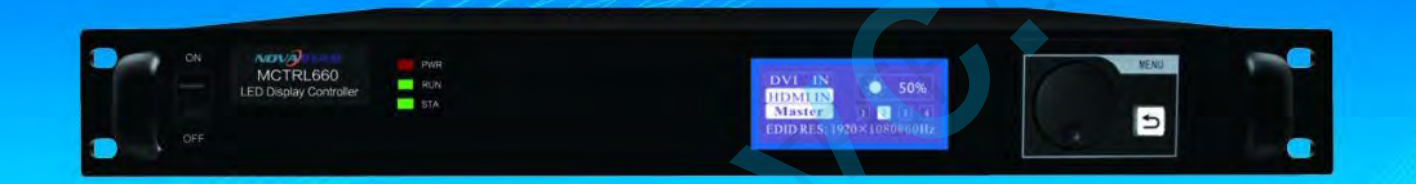

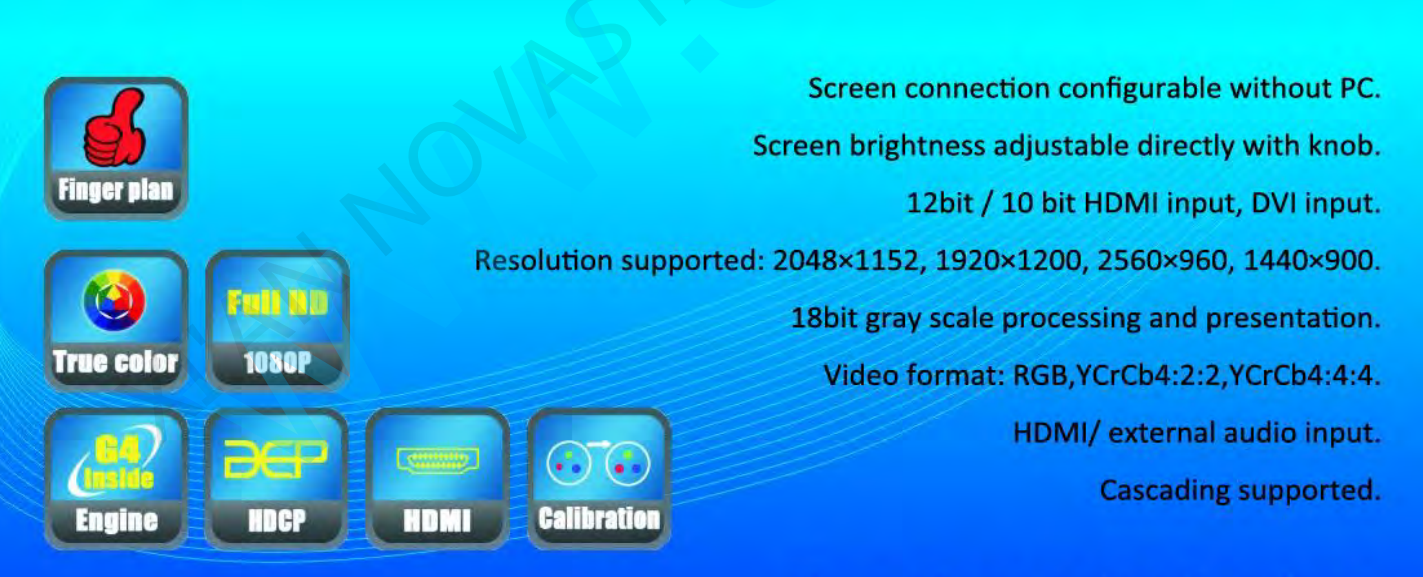

# For Rental Market

Xi' an NovaStar Tech Co., LTD

### 1 Overview

MCTRL660, NovaStar's latest independent master control, is mainly applied to screen leasing. It adopts an innovative architecture to implement smart configuration; the screen debugging can be completed within 30 seconds. It adopts the Nova G4 engine; the screen is stable and flicker free without scanning lines; the images are exquisite and have a good sense of depth. It supports Nova's new-generation point-by-point correction technology; the correction is fast and efficient. It can implement white balance calibration and color gamut mapping based on different features of LEDs used by screens to ensure reproduction of true colors. It is the only control system supporting the input of 12-bit high-definition multimedia interface (HDMI) and high-bandwidth digital content protection (HDCP) in China. It supports screen configuration at any time without a computer. It supports manual adjustment of the screen brightness, which is convenient and efficient. These features satisfy the special needs of screen leasing to the maximum extent.

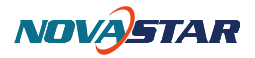

# 2 Product Appearance and Interfaces

| ON MCTRL660 Rus<br>LED Duplay Controller STA         | DVI IN 50%<br>HDMIIN 50%<br>Master 1 2 3 4<br>EDID RES: 1920×10800H60Hz |
|------------------------------------------------------|-------------------------------------------------------------------------|
| ON<br>MCTRL660<br>LED Display Controller<br>OFF      | MENU<br>Master 1 2 3 4<br>EDID RES: 1920×1080@60Hz                      |
| <b>PWR</b> : Indicate the power indicator.           | Operation screen:                                                       |
| RUN: Indicate equipment running indicator            | A DVI IN D O: 50%                                                       |
| 1. It blinks quickly when no video source is         | <b>B</b> Master E 1 2 3 4<br>C EDID RES: 1920×1080@60Hz                 |
| available and blinks normally when a video           | A. Indicate access of a video source on the                             |
| source is available. when the redundancy             | UDMI It blinks in the case of no video                                  |
| works, the indicator fades gradually.                | HDIMI. It blinks in the case of no video                                |
| <b>STA</b> : Indicate equipment running indicator 2. | source input.                                                           |
| It is steady on when the aquipment runs              | B. Indicate that the machine is in the master                           |
| It is steady on when the equipment funs              | mode.                                                                   |
| normally and blinks during authorization.            | C. Indicate that the resolution is 1920 pixels x                        |
| Button: Press the button to enter the option         | 1080 nivels and that the frame frequency                                |
| and rotate the button to conduct selection or        | 1000 pixels and that the frame frequency                                |
| adjustment.                                          | is 60 Hz.                                                               |
| S . wit from the surrout operation or                | D. Indicate that the current brightness of the                          |
| . exit from the current operation of                 | screen is 50%.                                                          |
| option.                                              | E. Indicate that network interface 2 has                                |
|                                                      | loads.                                                                  |

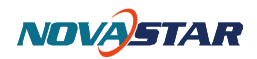

|                                                        | NY OUT<br>DVI IN<br>DVI IN<br>TO PO AUDIO<br>HONI IN<br>HONI IN<br>TO PO AUDIO<br>UART OUT<br>AC 100-240V-50/60HZ<br>UART OUT<br>AC 100-240V-50/60HZ |
|--------------------------------------------------------|----------------------------------------------------------------------------------------------------|
|                                                        | OUT DVIIN<br>IDUI<br>HDMIIN TO PC AUDIO<br>HDMIIN TO PC AUDIO<br>UART OUT AC- 100-240V-50/60HZ                                                       |
| <b>DVI OUT :</b> Indicate the digital visual interface | TO PC : Indicate the interface for connecting the                                                                                                    |
| (DVI) output interface.                                | computer.                                                                                                    |
| <b>DVI IN</b> : Indicate the DVI input interface.      | AUDIO : Indicate the audio input interface.                                                                                                    |
| <b>OUT1-OUT2</b> : Indicates output by four network    | <b>UART IN</b> : Indicate the cascading input interface of                                                                                           |
| interfaces.                                            | serial ports.                                                                                                    |
| HDMI OUT: Indicate the HDMI output interface.          | UART OUT: Indicate the cascading output                                                                                                    |
| HDMI IN : Indicate the HDMI input interface.           | interface of serial ports.                                                                                                    |
|                                                        | <b>AC-100-240V-50/60HZ:</b> Indicate the AC power interface.                                                                                         |

# 3 Operation Instructions

All operations on the MCTRL660 are implemented through the button and return key.

Button: Press the button to enter a menu. After entry into a menu, rotate the button to adjust the value or

select a submenu.

Return key: Press the return key to exit from the current menu or operation.

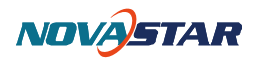

### 4 Procedure

### 4.1 Step 1: Connecting the Hardware

Connect the hardware by referring to the interface description in Chapter 2.

### 4.2 Step 2: Screen Configuration

- The screen being power-on, if the cabinet is in normal display, enter into step 2); if the cabinet is in abnormal display, first load the cabinet file, and fix it to the receiving card; see detailed operation in 4.5 Advanced Setting .
- 2) Return to the **"Screen Configuration"** submenu. Rotate the button to switch to submenus of other options respectively to perform configurations, as shown in the following figures:

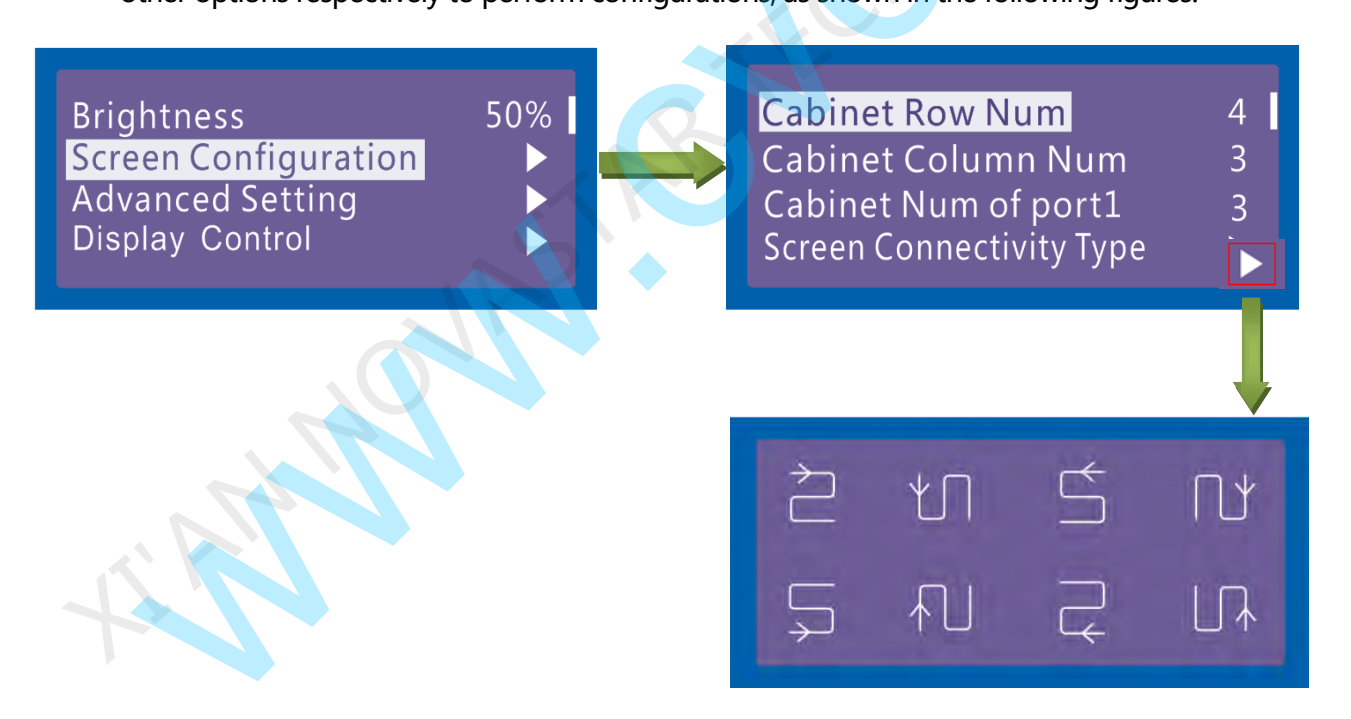

- a) Set **Cabinet Row Num** and **Cabinet Col Num** according to the actual situation of the screen.
- b) Set Cabinet Out1 Num. The device has some limitations on the cabinet quantity of

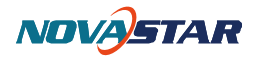

network interfaces. For details, see precautions for screen setting i).

- c) Set the alignment of the screen. Pay attention to precautions for screen setting iii), iv) and v) below.
- d) Set the resolution of the video source.

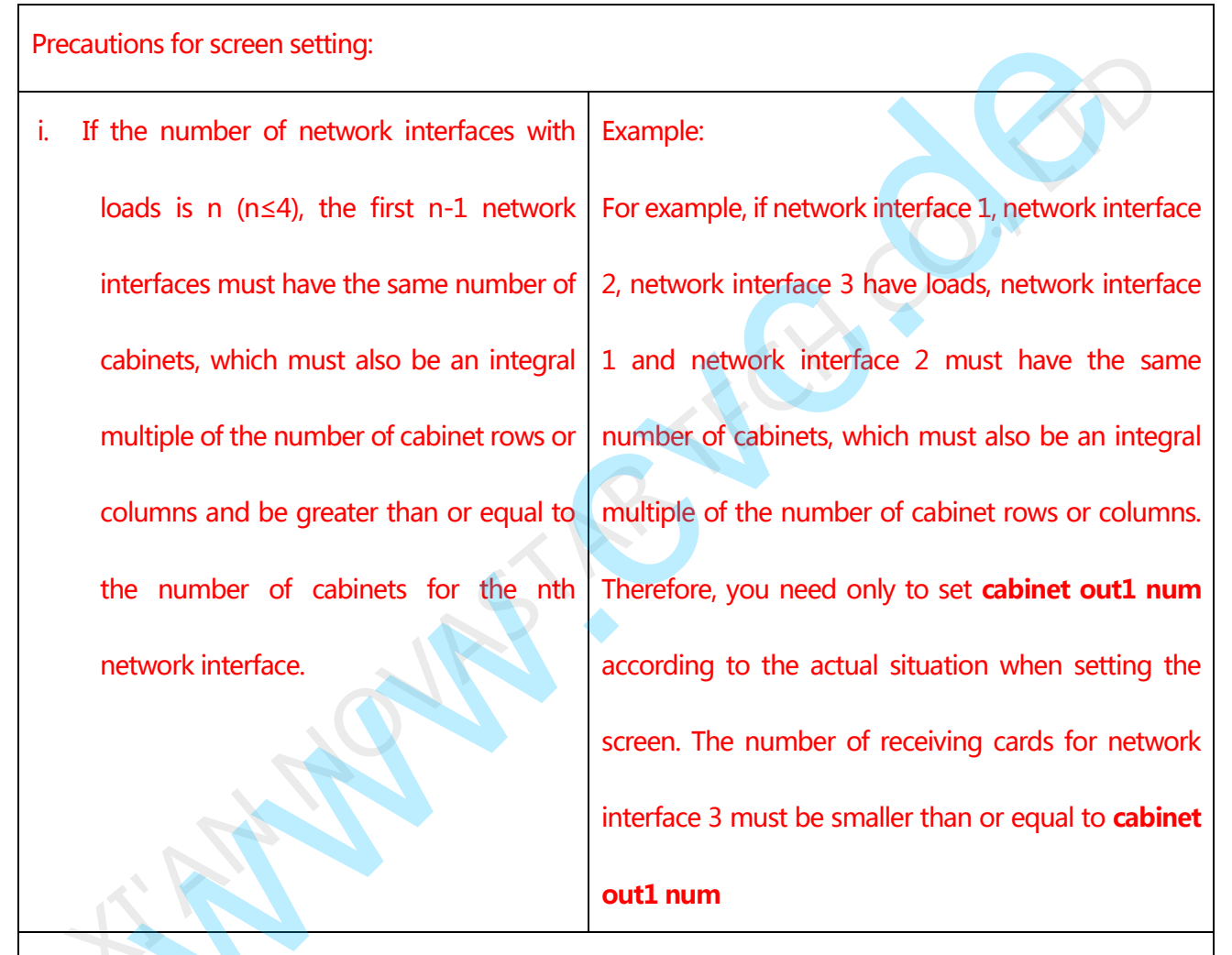

ii. In the case of special-shaped cabinets, different cabinet sizes and special-shaped screen, the NovaLCT-Mars software is required to be connected to configure the screen.

iii. During connection setting, you can rotate the button to see the effects of different connections on the screen in real time. If you are satisfied with the connection, you must press the button to save the setting. You can press the return key to exit from the current operation.

- iv. During connection setting, you must ensure that the connection of each network interface is downward in the same direction.
- v. During connection setting, you must ensure that network interface 1 is the start position of the

whole connection.

### 4.3 Step 3: Adjusting the Brightness of the Screen

Return to the main menu interface. Press the button to select the corresponding value. You can rotate the

Brightness

Screen Configuration

Advanced Setting

**Display** Control

button to adjust the brightness at this time.

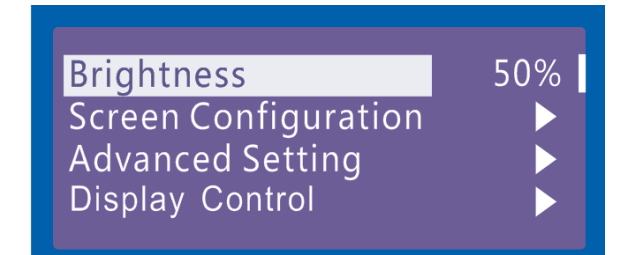

4.4 Setp4 Input Resolution

Namely the resolution of home page display of interface, which must be in coincidence with output

resolution of video source.

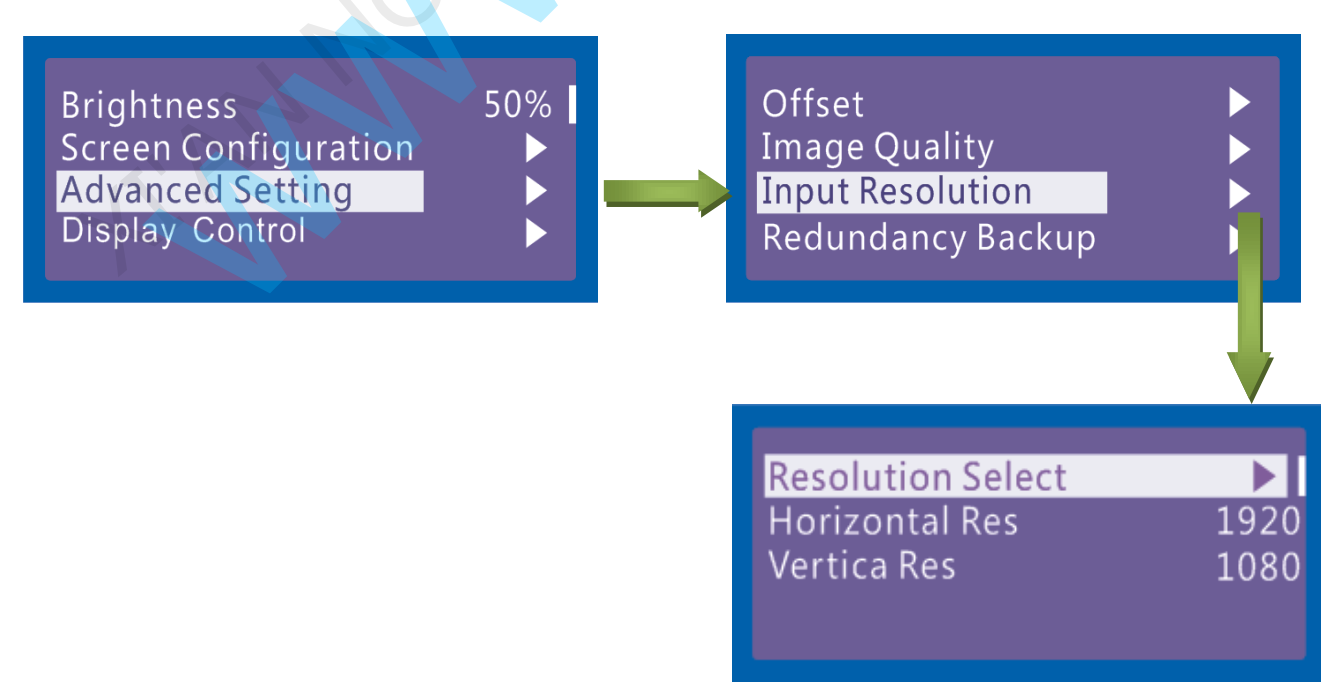

50%

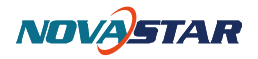

After step 4 is completed, you can turn on the screen and normally use the screen. To achieve better

display effects, you can continue to set other parameters.

You can set other parameters by referring to Section 4.5 "Advanced Setting."

### 4.5 Advanced Setting

#### 4.5.1 load Cabinet Files

After the screen is powered on, if the cabinet fails to display normally, you must load cabinet files first. The cabinet files must be sent to the MCTRL660 through the NovaLCT-Mars beforehand. The following figures show the procedure:

| (stem(S)    | Tools(C)  | Plug-in To | ool(P) Us  | er(U) Lang | juage(Lang) | )(L) Help(H | 4)       |  |
|-------------|-----------|------------|------------|------------|-------------|-------------|----------|--|
| 3rightness  | Display C | Control M  | onitor Fur | ction Card | R           |             |          |  |
| cal System  | Info      |            |            |            |             |             |          |  |
| Control Sv  | ctom:     | 1          | Other      | Device:    | 0           | View        | / Detail |  |
| Condition   | stem.     |            | Office     |            |             |             | Detail   |  |
| onitor Info | III-      |            | D          |            | 69          | -           |          |  |

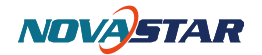

| NovaLCT-Mars V3.2.2 RT5.0.0 T1                                                                                                    |        |
|----------------------------------------------------------------------------------------------------|--------|
| System(S) Tools(C) Plug-in Tool(P) User(U) Language(Lang)(L) Help(H)       Image: System Signal System Info     Image: System Info                                 |        |
| Control System: 1 0 admin   Monitor Info Login Cancel                                                                                                    |        |
|                                                                                                    |        |
| Server Status: Server Version:2.0                                                                                                    |        |
| Screen Config   Brightness   Calibration   Display Control   Monitor   Function Card     Local System Info   Control Svstem:   1   Other Device:   0   View Detail |        |
|                                                                                                    |        |
| erver Status: Server Version:2.0                                                                                                    |        |
| Screen Config<br>Select Serial Port<br>Current Serial Port. COM4<br>Select the corresponding<br>port of the MCTRL660.                                              | ng COM |
| Config Screen                                                                                                    | rowse  |

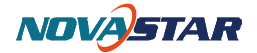

| Module Info<br>Chip:                                                              | Part out outfloc                                                                                                    |                                                            |                        |                                         |            |              |           |       |
|-----------------------------------------------------------------------------------|----------------------------------------------------------------------------------------------------|------------------------------------------------------------|------------------------|-----------------------------------------|------------|--------------|-----------|-------|
| Chip:                                                                             |                                                                                                    |                                                            |                        |                                         |            |              |           |       |
|                                                                                   | MBI5036 Sir                                                                                                    | ze:                                                        | 32W×16H                | Sca                                     | n Type:    | 1/2 scan     |           |       |
| Direction:                                                                        | Horizontal De                                                                                                    | code Type:                                                 | 74HC138 Deco           | ding Dat                                | a Group:   | 2            |           | >>    |
| Cabinet Info                                                                      |                                                                                                    |                                                            |                        | 11 - 17 - 17 - 17 - 17 - 17 - 17 - 17 - |            |              |           |       |
| Regular                                                                           |                                                                                                    | _                                                          |                        | egular                                  | _          |              |           |       |
| Pixel Width:                                                                      | 128 -11                                                                                                    | 99 Plea                                                    | ise 🔺 🕅                | ldth: 22                                | Height     | t 22         | Diago     |       |
| Pixel Height                                                                      | 128 - <=1                                                                                                    | 28 the wi                                                  | sure                   | oading error. F                         | lease adi  | ust perform. | make st   | ure   |
| Module Casc.                                                                      | Right to Left                                                                                                    | and he                                                     | eight 🖕                | Construct                               | Wi         | iew Cabinet  | and hei   | ght - |
| erformance Setti                                                                  | ng                                                                                                    |                                                            |                        |                                         |            |              |           |       |
| Group Swap                                                                        | More Setting                                                                                                    |                                                            |                        |                                         |            |              |           |       |
| Refresh Rate:                                                                     | 60 👻                                                                                                    | Hz                                                         | Accelerate R           | 1                                       | •          |              |           |       |
| Gray Scale:                                                                       | Normal 8192 👻                                                                                                    |                                                            | Gray Mode:             | Gray First                              | +          |              |           |       |
| Data Clock:                                                                       | 12.5 -                                                                                                    | MHz                                                        | Data Duty:             | 50                                      | -          | (25~75) %    |           |       |
| Clock Phase:                                                                      | 6 🔹                                                                                                    |                                                            | Low Gray Co            | 0                                       |            |              |           |       |
| Blanking Time:                                                                    | 15                                                                                                    | (=1.20us)                                                  | Ghost Contro           | 13                                      |            | (1~14)       |           |       |
| Line Change T                                                                     | 3                                                                                                    | (0~12)                                                     |                        |                                         |            |              |           |       |
|                                                                                   | L                                                                                                    | and a                                                      |                        |                                         |            |              |           |       |
| Brightness Effi                                                                   | 52.69%                                                                                                    |                                                            | Min OE:                | 496 ns                                  |            |              |           |       |
|                                                                                   |                                                                                                    |                                                            |                        |                                         |            |              |           |       |
| Smart Setting                                                                     |                                                                                                    |                                                            | Load File              | Save F                                  | ile Re:    | ad From HW   | Send To H | W     |
|                                                                                   |                                                                                                    |                                                            |                        |                                         |            |              |           |       |
|                                                                                   |                                                                                                    |                                                            |                        |                                         |            |              |           |       |
|                                                                                   |                                                                                                    |                                                            |                        | Sa                                      | ive Config | File         | Save      | Close |
|                                                                                   |                                                                                                    |                                                            |                        | Sa                                      | ave Config | File         | Save      | Close |
| lovaLCT-Mars                                                                      | V3.2.2 RT5.0.0 T1                                                                                                    | 10                                                         |                        | Sa                                      | ive Config | File         | Save      | Close |
| lovaLCT-Mars                                                                      | V3.2.2 RT5.0.0 T1<br>Is(C) Plug-in To                                                                                                    | ol(P) User                                                 | (U) Language           | e(Lang)(L)                              | Help(H)    | File         | Save      | Close |
| lovaLCT-Mars<br>stem(S) Too                                                       | V3.2.2 RT5.0.0 T1<br>IS(C) Plug-in To<br>Screen Config(S)                                                                                                    | al(P) Useri                                                | (U) Language           | e(Lang)(L)                              | Help(H)    | File         | Save      | Close |
| lovaLCT-Mars<br>stem(S) Too                                                       | V3.2.2 RT5.0.0 T1<br>Is(C) Plug-in To<br>Screen Config(S)<br>Bightness(B)                                                                                                    | al(P) Usen                                                 | (U) Language           | e(Lang)(L)                              | Help(H)    | File         | Save      | Close |
| IovaLCT-Mars<br>stem(S) Too                                                       | V3.2.2 RT5.0.0 T1<br>Is(C) Plug-in To<br>Screen Config(S)<br>Bightness(B)<br>Cabinet Database<br>Calibration(C)                                                                                                    | ol(P) Useri                                                | (U) Language<br>trol M | e(Lang)(L)<br>Ionitor Fur               | Help(H)    | File         | Save      | Close |
| IovaLCT-Mars<br>stem(S) Too<br>reen Conf<br>al System                             | V3.2.2 RT5.0.0 T1<br>Is(C) Plug-in To<br>Screen Config(S)<br>Bightness(B)<br>Cabinet Database<br>Calibration(C)<br>Display Control/P                                                                                                    | ai(P) Useri<br>e(L)                                        | (U) Language<br>Irol M | e(Lang)(L)<br>Jonitor Fur               | Help(H)    | File and     | Save      | Close |
| IovaLCT-Mars<br>stem(S) Too<br>reen Conf<br>al System<br>Control Sv               | V3.2.2 RT5.0.0 T1<br>Is(C) Plug-in To<br>Screen Config(S)<br>Bightness(B)<br>Cabinet Database<br>Calibration(C)<br>Display Control(P<br>Monitor(M)                                                                                                    | ol(P) Usen<br>e(L)<br>')                                   | (U) Language<br>Irol M | e(Lang)(L)<br>ionitor Fur               | Help(H)    | File rd      | Save      | Close |
| IovaLCT-Mars<br>stem(S) Too<br>reen Conf<br>al System<br>Control Sv               | V3.2.2 RT5.0.0 T1<br>Is(C) Plug-in To<br>Screen Config(S)<br>Bightness(B)<br>Cabinet Database<br>Calibration(C)<br>Display Control(P<br>Monitor(M)<br>Function Card(F)                                                                                                    | ol(P) Useri<br>e(L)                                        | (U) Language<br>Irol M | e(Lang)(L)<br>Ionitor Fur               | Help(H)    | rd<br>Detail | Save      | Close |
| IovaLCT-Mars<br>stem(S) Too<br>reen Cont<br>al System<br>Control Sy<br>nitor Info | V3.2.2 RT5.0.0 T1<br>Is(C) Plug-in To<br>Screen Config(S)<br>Bightness(B)<br>Cabinet Database<br>Calibration(C)<br>Display Control(P<br>Monitor(M)<br>Function Card(F)<br>Hardware Informa                                                                                                    | oi(P) Useri<br>e(L)<br>))                                  | (U) Language<br>Irol M | e(Lang)(L)<br>lonitor Fur               | Help(H)    | rd<br>Detail | Save      | Close |
| IovaLCT-Mars<br>stem(S) Too<br>reen Conf<br>al System<br>Control Sy<br>nitor Info | V3.2.2 RT5.0.0 T1<br>Is(C) Plug-in To<br>Screen Config(S)<br>Bightness(B)<br>Cabinet Database<br>Calibration(C)<br>Display Control(P<br>Monitor(M)<br>Function Card(F)<br>Hardware Informa<br>Multiple Screen M                                                                                   | ol(P) Usen<br>e(L)<br>')<br>ation(H)<br>lanagement(A       | (U) Language<br>trol M | e(Lang)(L)<br>Jonitor Fur               | Help(H)    | rd<br>Detail | Save      | Close |
| IovaLCT-Mars<br>stem(S) Too<br>reen Conf<br>al System<br>Control Sy<br>nitor Info | V3.2.2 RT5.0.0 T1<br>Is(C) Plug-in To<br>Screen Config(S)<br>Bightness(B)<br>Cabinet Database<br>Calibration(C)<br>Display Control(P<br>Monitor(M)<br>Function Card(F)<br>Hardware Informa<br>Multiple Screen M<br>Point Detect(T)                                                                | ol(P) Usen<br>e(L)<br>')<br>ation(H)<br>lanagement(A       | U Language<br>rol M    | e(Lang)(L)<br>Ionitor Fur               | Help(H)    | rd<br>Detail | Save      |       |
| IovaLCT-Mars<br>stem(S) Too<br>reen Cont<br>al System<br>Control Sy<br>httor Info | V3.2.2 RT5.0.0 T1<br>Is(C) Plug-in To<br>Screen Config(S)<br>Bightness(B)<br>Cabinet Databasi<br>Calibration(C)<br>Display Control(P<br>Monitor(M)<br>Function Card(F)<br>Hardware Informa<br>Multiple Screen M<br>Point Detect(T)<br>Prestore Picture(F                                          | al(P) User<br>e(L)<br>))<br>ation(H)<br>lanagement(A<br>R) | (U) Language<br>Irol M | e(Lang)(L)<br>lonitor Fur               | Help(H)    | rd<br>Detail | Save      |       |
| IovaLCT-Mars<br>stem(S) Too<br>reen Conf<br>al System<br>Control Sy<br>nitor Info | V3.2.2 RT5.0.0 T1<br>Is(C) Plug-in To<br>Screen Config(S)<br>Bightness(B)<br>Cabinet Database<br>Calibration(C)<br>Display Control(P<br>Monitor(M)<br>Function Card(F)<br>Hardware Informa<br>Multiple Screen M<br>Point Detect(T)<br>Prestore Picture(F<br>Color Restore(O)                      | ol(P) Usen<br>e(L)<br>))<br>ation(H)<br>lanagement(A<br>R) | (U) Language<br>Irol M | e(Lang)(L)                              | Help(H)    | rd<br>Détail | Save      |       |
| IovaLCT-Mars<br>stem(S) Too<br>reen Conf<br>al System<br>Control Sy<br>nitor Info | V3.2.2 RT5.0.0 T1<br>Is(C) Plug-in To<br>Screen Config(S)<br>Bightness(B)<br>Cabinet Database<br>Calibration(C)<br>Display Control(P<br>Monitor(M)<br>Function Card(F)<br>Hardware Informa<br>Multiple Screen M<br>Point Detect(T)<br>Prestore Picture(F<br>Color Restore(O)<br>Light Panel Flash | ol(P) Usen<br>e(L)<br>')<br>ation(H)<br>lanagement(A<br>R) | (U) Language<br>Irol M | e(Lang)(L)<br>ionitor Fur               | Help(H)    | rd<br>Detail | Save      |       |

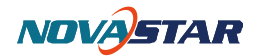

| Serial Fort: COM4             | Serial Port: COM4 -                               |                 |
|-------------------------------|---------------------------------------------------|-----------------|
|                               | Move Up P6-file Mo<br>P8-file Mo<br>Move Down Mov | ve Vp<br>e Down |
|                               |                                                   |                 |
| Add Config File Delete Config | Add Config File Delete Config                     |                 |

**Tip:** After the **MCTRL660 Setting** interface is displayed, the NovaLCT-Mars automatically reads the existing configuration files in the MCTRL660. The NovaLCT-Mars can perform operations such as modification of file name, adjustment of file order and deletion to these files.

Perform operations on the MCTRL660. Rotate the button to select "Advanced Setting" and then press the button. The "Advanced Setting" submenu is displayed. Rotate the button to select "Load RCFG Files" and the Press the button again. as shown in the following figures. The cabinet files imported by the NovaLCT-Mars already exist in the MCTRL660. Select the cabinet file of the corresponding specifications and then press the button to send the file to all the cabinets of the MCTRL660.

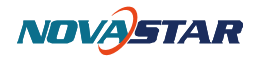

Brightness Screen Configuration Advanced Setting Display Control

50%

Offset Image Quality Input Resolution Redundancy Backup

Load RCFG Files Save To Hardware Smart Gray Mode Enable Restore Factory Settings

P6-file P3-file

Press the return key to return to the **"Advamced Setting"** submenu. Rotate the button to select **"Save To Hardware**" and then press the button to fix the cabinet file to the receiving card.

#### 4.5.2 Other parameters

Press the return key to return to the main menu. Rotate the button to select **Advanced Setting** and then press the button. The **Advanced Setting** submenu is displayed. Rotate the button again. The eight setting options under the **Advanced Setting** submenu are displayed. You need only to set the following parameters: **Offset**, **Image Quality**, **Redundancy Backup**, and **Smart Gray Mode**.

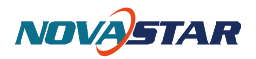

|            | Brightness<br>Screen Configuration<br><mark>Advanced Setting</mark><br>Display Control | 50%              | Offset<br>Image Quality<br>Input Resolution<br>Redundancy Backup                    |            |
|------------|----------------------------------------------------------------------------------------|------------------|-------------------------------------------------------------------------------------|------------|
|            |                                                                                        |                  | Load RCFG Files<br>Save To Hardware<br>Smart Gray Mode E<br>Restore Factory Setting | nable<br>s |
| 1)<br>Adji | Offset<br>ust the initial coordinate of picture                                        | s on the screen. |                                                                                     |            |
|            | Offset<br>Image Quality<br>Input Resolution<br>Redundancy Backup                       |                  | Horizontal X<br>Vertical Offset Y                                                   | 0          |
| 2)         | Image Quality                                                                          |                  |                                                                                     |            |

Image Quality ر ۲

Adjust Gamma, Contrast, Saturation and Hue of the screen.

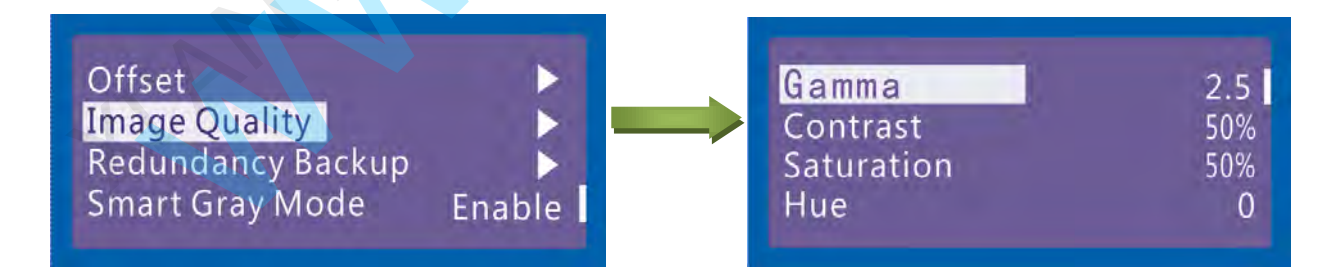

3) Redundancy Backup

Set this controller to the master mode or backup mode when the system has multiple controllers.

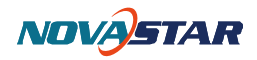

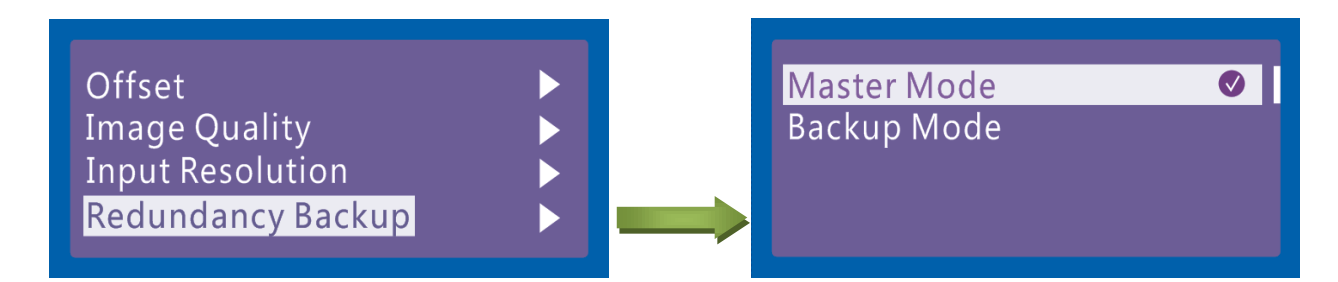

#### 4) Smart Gray Mode

This parameter is set to be off by default. To successfully enable this function, you must load the

configuration files first. Currently, only non-pulse-width modulation (PWM) chips are supported.

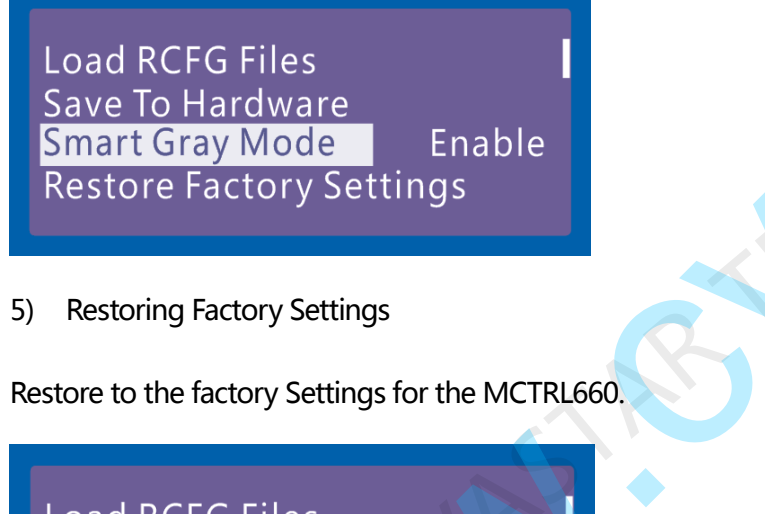

Load RCFG Files Save To Hardware Smart Gray Mode Enable Restore Factory Settings

### 4.6 Display control

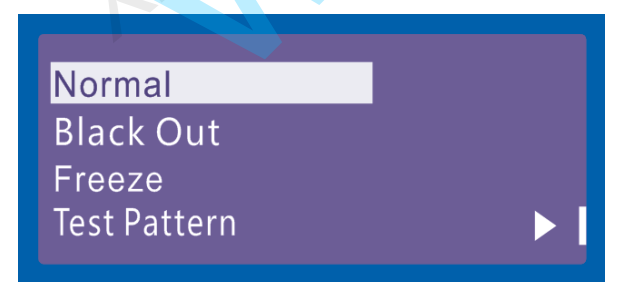

#### 1) Normal

The screen is restored to normal display.

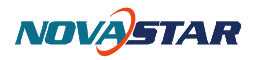

#### 2) Black Out

The screen is black out, then the home page display of MCTRL660 operation screen is as follows:

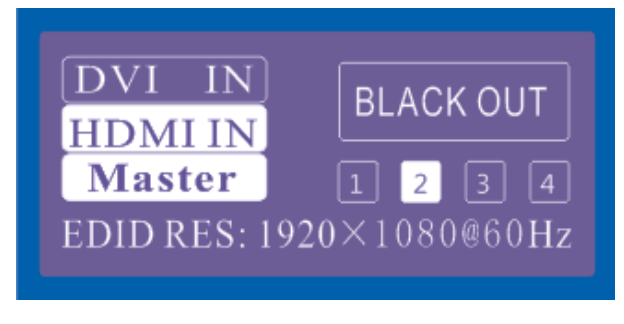

3) Freeze

Screen freezes, then the home page display of MCTRL660 operation screen is as follows:

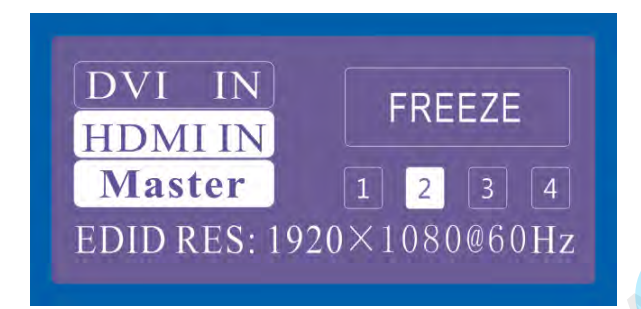

4) Test Mode

The screen shall be tested through four colors (red, green, blue and white) and four shapes.

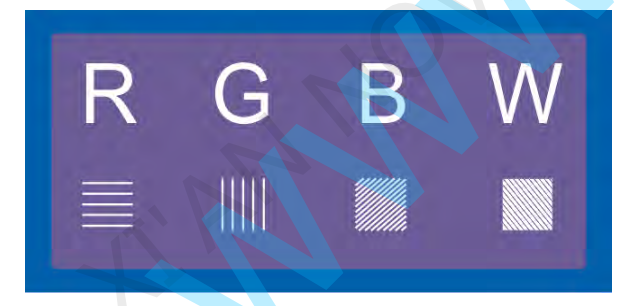

Then the home page display of MCTRL660 operation screen is as follows:

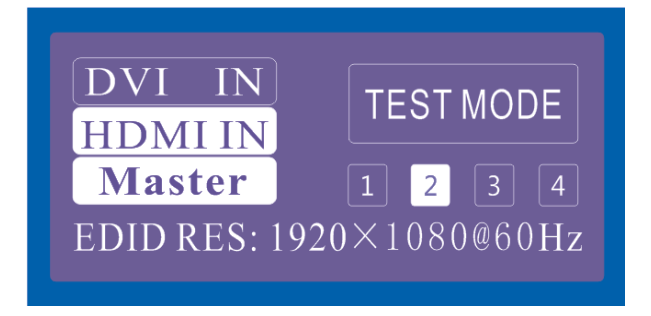

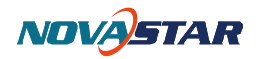

### 4.7 Language Setting

| Language | ► 1 | <br><mark>中文/Chiness</mark><br>English/英文 |  |
|----------|-----|-------------------------------------------|--|
|          |     |                                           |  |

## 5 Hardware Program updating

MCTRL660 connect to a computer, and run NovaLCT-Mars on this computer, Login as an advanced user

and type in **admin** on the NovaLCT-Mars main interface to open the page for updating the hardware

program.

| System(S)                  | Tools(C) F  | Plug-in Too | ol(P) Use | er(U) Lan <u>c</u> | juage(Lang) | (L) Help(H | 4)       |          |  |
|----------------------------|-------------|-------------|-----------|--------------------|-------------|------------|----------|----------|--|
| Brightness                 | Display Cor | ntrol Mo    | nitor Fun | ction Card         |             |            |          |          |  |
| ocal System                | Info        |             |           |                    |             |            |          |          |  |
|                            |             |             |           |                    |             |            |          |          |  |
| Control Svs                | stem: 1     |             | Other [   | Device:            | 0           | View       | / Detail |          |  |
| Control Svs                | stem: 1     |             | Other I   | Device:            | 0           | View       | / Detail |          |  |
| Control Svs<br>onitor Info | stem: 1     |             | Other I   | Device:            | 0           | View       | v Detail | <b>F</b> |  |

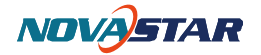

|                                                                                                    | .2.2 RT5.0.0 T1                                                                                                    |            |                        |                                 |                                  |                       |   |   |
|----------------------------------------------------------------------------------------------------|----------------------------------------------------------------------------------------------------|------------|------------------------|---------------------------------|----------------------------------|-----------------------|---|---|
| System(S) Tools(                                                                                                 | C) Plug-in Tr                                                                                                    | ool(P) Use | r(U) Lan<br>Advanced I | guage(Lang)(<br>Login(A)        | (L) Help(H                       | ))                    |   |   |
| ocal System Info                                                                                                 | ay control M                                                                                                    |            | Jser Login             | -                               |                                  |                       |   |   |
| Control System:                                                                                                  | 1                                                                                                    | o          | Passw                  | admin                           | 6                                |                       |   |   |
| Aonitor Info                                                                                                    |                                                                                                    |            | 1                      |                                 |                                  |                       |   |   |
| E (E                                                                                                    | 111                                                                                                    | B          | Log                    | gin                             | Cancel                           |                       |   |   |
| 0 0                                                                                                    | 0                                                                                                    | 0          | 0                      |                                 |                                  | 0                     | 0 | 0 |
|                                                                                                    |                                                                                                    |            |                        |                                 |                                  |                       |   |   |
|                                                                                                    |                                                                                                    |            |                        |                                 |                                  |                       |   |   |
| erver Status: Server                                                                                             | Version:2.0                                                                                                    |            |                        |                                 |                                  |                       |   |   |
|                                                                                                    |                                                                                                    |            |                        |                                 |                                  |                       |   |   |
|                                                                                                    |                                                                                                    |            |                        |                                 |                                  |                       |   |   |
| NovaLCT-Mars V3                                                                                                  | .2.2 RT5.0.0 T1                                                                                                    |            |                        | -                               |                                  |                       |   |   |
| NovaLCT-Mars V3<br>System(S) Tools(                                                                              | .2.2 RT5.0.0 T1<br>C) Plug-in T                                                                                                    | ool(P) Use | r(U) Lan               | iguage(Lang)                    | (L) Help(H                       | <del>1</del> )        | 0 |   |
| NovaLCT-Mars V3<br>System(S) Tools(                                                                              | .2.2 RT5.0.0 T1<br>C) Plug-in T                                                                                                    | ool(P) Use | r(U) Lan               | iguage(Lang)                    | (L) Help(H                       | 4)                    | 0 |   |
| NovaLCT-Mars V3<br>System(S) Tools(                                                                              | .2.2 RT5.0.0 T1<br>C) Plug-in T                                                                                                    | ool(P) Use | r(U) Lan               | iguage(Lang)                    | (L) Help(H                       | 4)                    |   |   |
| NovaLCT-Mars V3<br>System(S) Tools(                                                                              | .2.2 RT5.0.0 T1<br>C) Plug-in Tr<br>C<br>ghtness Cali                                                                                                    | ool(P) Use | er(U) Lan              | iguage(Lang)                    | (L) Help(F                       | 4)<br>ard             |   |   |
| NovaLCT-Mars V3<br>System(S) Tools(<br>Constant<br>Screen Config Bri<br>ocal System Info                         | 2.2 RT5.0.0 T1<br>C) Plug-in Tr<br>C) ghtness Cali                                                                                                    | ool(P) Use | er(U) Lan              | oguage(Lang)                    | (L) Help(F                       | 4)<br>ard             |   |   |
| NovaLCT-Mars V3<br>System(S) Tools(<br>Config Bri<br>ocal System Info<br>Control System:                         | 2.2 RT5.0.0 T1<br>C) Plug-in To<br>C<br>ghtness Cali                                                                                                    | ool(P) Use | r(U) Lan               | oguage(Lang)                    | (L) Help(F                       | 1)<br>ard             |   |   |
| NovaLCT-Mars V3<br>System(S) Tools(<br>Screen Config Bri<br>ocal System Info<br>Control System:                  | 2.2 RT5.0.0 T1<br>C) Plug-in Tr<br>C) ghtness Cali                                                                                                    | ool(P) Use | r(U) Lan               | nguage(Lang)<br>bl Monitor      | (L) Help(H<br>Function C<br>View | 4)<br>ard<br>Detail   |   |   |
| NovaLCT-Mars V3<br>System(S) Tools(<br>Control System:<br>Ionitor Info                                           | 2.2 RT5.0.0 T1<br>C) Plug-in To<br>control Plug-in To<br>control Plug-in To<br>con | ool(P) Use | r(U) Lan               | oguage(Lang)<br>ol Monitor      | (L) Help(H                       | 4)<br>ard<br>/ Detail |   |   |
| NovaLCT-Mars V3<br>System(S) Tools(<br>Screen Config Bri<br>ocal System Info<br>Control System:<br>Ionitor Info  | 2.2 RT5.0.0 T1<br>C) Plug-in Tr<br>ghtness Cali<br>1                                                                                                    | ool(P) Use | er(U) Lan              | nguage(Lang)<br>bl Monitor<br>0 | (L) Help(H<br>Function C<br>View | 4)<br>ard<br>Detail   |   |   |
| NovaLCT-Mars V3<br>System(S) Tools(<br>Screen Config Bri<br>ocal System Info<br>Control System:<br>Ionitor Info  | 2.2 RT5.0.0 T1<br>C) Plug-in To<br>and the set of the set of the set o                                                                                                    | ool(P) Use | r(U) Lan               | nguage(Lang)<br>ol Monitor      | (L) Help(H                       | I)<br>ard<br>Detail   |   |   |
| NovaLCT-Mars V3<br>System(S) Tools(<br>Control System:<br>Nonitor Info                                           | 2.2 RT5.0.0 T1<br>C) Plug-in To<br>ghtness Cali                                                                                                    | ool(P) Use | er(U) Lan              | ol Monitor                      | (L) Help(H                       | 4)<br>ard<br>/ Detail |   |   |
| NovaLCT-Mars V3<br>System(S) Tools(<br>Screen Config Bri<br>ocal System Info<br>Control System:<br>Ionitor Info  | 2.2 RT5.0.0 T1<br>C) Plug-in To<br>ghtness Cali<br>1                                                                                                    | ool(P) Use | r(U) Lan               | nguage(Lang)<br>ol Monitor      | (L) Help(H                       | I)<br>ard<br>Detail   |   |   |
| NovaLCT-Mars V3<br>System(S) Tools(<br>Control System Info<br>Control System:<br>Ionitor Info<br>Control System: | 2.2 RT5.0.0 T1<br>C) Plug-in To<br>diagonal diagonal<br>ghtness Cali<br>1<br>Version:2.0                                                                                                    | ool(P) Use | rr(U) Lan              | nguage(Lang)<br>ol Monitor      | (L) Help(H                       | I)<br>ard<br>Detail   |   |   |

NOVASTAR

| d Program            |                  | -                 | 1.000          | 2.481         | 1.000      | Contract of the local division of the local division of the local | and the second second | -       |
|----------------------|------------------|-------------------|----------------|---------------|------------|----------------------------------------------------------------------------------------------------|-----------------------|---------|
| Load Program         |                  |                   |                |               |            |                                                                                                    |                       |         |
| Choose Serial Port   | Operation        |                   |                |               |            |                                                                                                    |                       |         |
| Current Serial Port  | COM4             | -                 | Device Count   | 1             |            |                                                                                                    |                       |         |
| Select Program       |                  |                   |                |               |            |                                                                                                    |                       |         |
| Program Name:        | Ver              |                   |                |               |            |                                                                                                    |                       |         |
| Program Version:     |                  |                   |                |               |            |                                                                                                    |                       |         |
| Prooram Path:        | D.WovaLCT        | -Mars Data Mars S | _V3.1.1Test\De | ta Mare S.VO. | ITest      |                                                                                                    |                       |         |
| Select Items To Loa  | d                |                   |                |               |            |                                                                                                    |                       |         |
| 🖾 Sending Board      | MCU 🔲 S          | ending Board FP   | GA             | Scan Boa      | ard FPGA   |                                                                                                    | ange Rec              | onnect  |
| Hardware Version Inf | o Refresh One    | Sending Board     | p1 📑 Po        | nt T          | Scan Board |                                                                                                    | Re                    | fre str |
| Sending Board MCU    | Sending Board FP | GA Scan Board Fi  | PGA            |               |            | <b>*</b>                                                                                                    |                       |         |
| Communication Info   | C                |                   |                |               |            |                                                                                                    | -                     |         |
| 2013/11/22 11:28:51  | -Reconnect cont  | rol system succe  | eđ,            |               |            |                                                                                                    | - 1                   |         |
| 2013/11/22 11:29:21  | -Reconnect.com   | rol system succei | ed.            |               |            |                                                                                                    |                       |         |
|                      |                  |                   |                |               |            |                                                                                                    | -0                    | lear    |
|                      |                  |                   |                |               |            |                                                                                                    |                       |         |

#### **Current Serial Port**

Select the serial port through which the hardware to be updated is connected to the computer.

#### **Program Path**

Select the program to be loaded to the hardware here.

#### Sending Board MCU

Select this option if the MCU program of a sending board is to be updated.

#### Sending Board FPGA

Select this option if the FPGA program of a sending board is to be updated.

#### Scan Board FPGA

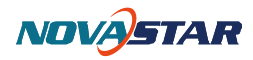

Select this option if the FPGA program of a scan board is to be updated.

#### Change

Click this button to load the selected program to the selected hardware.

#### **Refresh All**

If this option is selected, the version information of all sending boards and scan boards connected to the

current serial port will be refreshed when click the **Refresh** button.

#### **Refresh One**

If this option is selected, only the version information of the selected scan board will be refreshed when

click the **Refresh** button.

#### Refresh

Click this button to show the current version information of the hardware. This can be used to check whether the hardware program has been updated.

### 6 FAQ and Precautions

- Currently, this product only supports no-computer configuration for the rectangular screen composed of the cabinets of the same size and the same specification. The special-shaped cabinets and screens require online configuration.
- 2) You are recommended not to concurrently perform the no-computer operation and online operation for a screen.